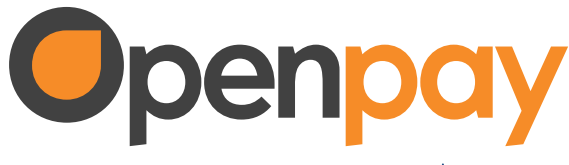

2.

A BBVA COMPANY

#### documentación INSTALACIÓN Y CONFIGURACIÓN

### Plugin: Openpay Checkout Lending

## 🕇 kueskiPay.

ADD TO CART

ADD TO CART

# Instalación. 🛃

- Descargar el folder que contiene el plugin (openpay-checkoutlending.zip) del repositorio github oficial de Openpay. https://github.com/open-pay/openpay-woocommerce
- Ingresar al Dashboard de administración de Wordpress, seleccionar la pestaña Plugins, Presionar el botón "añadir nuevo" de la esquina superior izquierda, después presionar el botón "subir plugin" y seleccionar el archivo zip descargado en el punto anterior, finalmente presionar en "Instalar ahora".
- Hacer click en el botón "Activar plugin". Una vez hecho esto el plugin estará listo para comenzar su configuración.

openpay.mx

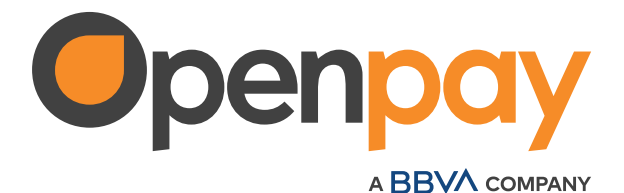

# Configuración. 💥

Ingresar a la sección de ajustes haciendo click en la pestaña **Woocommerce** > **Ajustes** > **Pagos** y activar el plugin en caso de que no lo esté por defecto.

Hace Click en "**Gestionar**", esto mostrará una ventana nueva donde se activará el checkbox "**Habilitar módulo**" en caso de no estar ya activo, si se desea, usar el modo de pruebas, e ingresar sus credenciales de comercio según corresponda. Al finalizar presionar "**Guardar los cambios**".

| C. Burgerson                                                                                  |
|-----------------------------------------------------------------------------------------------|
| (g) Helterde                                                                                  |
| (?) inaction                                                                                  |
| Reserves                                                                                      |
| Tômen tus llaves on prueite de tu cuerne de Opergeg.                                          |
| 14                                                                                            |
| . Obtain but linears the provide die to covering de Openberg (*46 $_{\rm e}{}^{\rm o}{\rm t}$ |
|                                                                                               |
|                                                                                               |

Una vez guardados los cambios, el plugin dará de alta un webhook, para confirmar que este proceso haya sido realizado con éxito, dirígete a tu dashboard de Openpay, y haga clic en el símbolo de engranaje ubicado en la parte superior derecha de su pantalla y seleccione la opción "**Configuraciones**". En el apartado webhooks deberá encontrar una URL similar a: https://woocommerce-demo.openpay.mx/wc-api/Checkout\_Lending

Para que sus clientes puedan realizar pagos a través de checkout lending es obligatorio definir una página que albergue las políticas de privacidad de su comercio relacionadas con el uso de checkout lending como método de pago, para ello ingresamos en la pestaña **Woocommerce > Ajustes > Avanzado**, y en "**Términos y condiciones**" deberá seleccionar la página de su sitio wordpress que contiene las políticas de privacidad.

| tratalación de préprint 1111                       | 11.14 | Contraction of the local division of the local division of the loc | 17.1 C                              | 0 |
|----------------------------------------------------|-------|----------------------------------------------------------------------------------------------------|-------------------------------------|---|
| metalación de páginas                              |       |                                                                                                    | /                                   |   |
| total regrat famor lave taffs                      |       | a das Ventilammentas sabal áttale apular a                                                                                                    | tel unuente para frantar la orrante |   |
| Nigina del varitta                                 |       | Carlo                                                                                                    | ++                                  |   |
| Najina de pege                                     |       | Phattae compre                                                                                                    | 0 m                                 |   |
| National de las commes -                           |       | W.Lette                                                                                                    |                                     |   |
| In the local distance of the local distance of the |       | Instead or instantional 1                                                                                                    |                                     |   |

Ilustración 2 - Configuración de políticas de privacidad

Para el correcto funcionamiento de todos los componentes del plugin, asegurar que su e-Commerce cuente con un certificado SSL (https) para una conexión segura.

Para finalizar tu configuración debes aceptar los Términos y Condiciones dentro de tu dashboard Openpay.